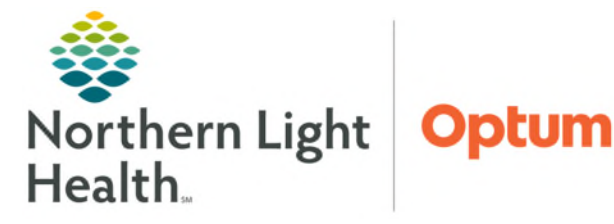

# From the Office of Health Informatics ECG Management AMB, INP, and ED Provider ECG Review

July 3, 2025

# ECG Management is a tool that allows ECG tracings to be transferred electronically into Oracle Health (Cerner) and are immediately available within the patient chart for Providers to review.

## Provider Workflow to review ECG within the patient chart

- **<u>STEP 1</u>**: Enter the appropriate **CV ECG** order.
- **<u>STEP 2</u>**: Clinical staff will aquire the ECG and transfer the study to Oracle Health (Cerner).
- **<u>STEP 3</u>**: ECG is viewable in the **Diagnostic** component on the workflow MPage.
- **<u>STEP 4</u>:** Click the CV ECG hyperlink to open the **ECG Viewer**.

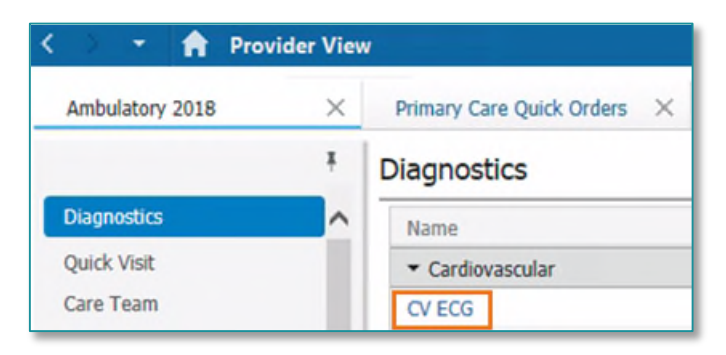

<u>NOTE:</u> Ambulatory Only – ECG results will populate the ordering provider's Message Center when the final interpretation is complete.

## **ECG Viewer Tools and Views**

| Patient Prof                                                                                                    | file 4            | Views Views                                                                                                    | Active   ED R | eview & C    | lose     | Prelim & Close   Mark                                        | ECG As Abn         | ormal 👻               |                       |              |                           |     |
|----------------------------------------------------------------------------------------------------|-------------------|----------------------------------------------------------------------------------------------------|---------------|--------------|----------|--------------------------------------------------------------|--------------------|-----------------------|-----------------------|--------------|---------------------------|-----|
| ⊿ Patient                                                                                                    | TESTING, LUKE     | 06/22/2020 5:39 ED                                                                                                    | T   Mo        | n, 06/22/2   | 020 5:37 | 7 EDT   Mon, 06/                                             | /22/2020 5:35 E    | DT Mon, 06/22/2020 5: | 34 EDT   Mon, 06/22/2 | 020 5:33 EDT | Thu, 06/11/2020 13:47 EDT | 🗐 🕩 |
| Se                                                                                                    | × Male            | Acquired: 0                                                                                                    | 6/03/2020 1   | 4-46-31      | Nam      |                                                              | ID:2101128         | DOR: 10/24/1959 Are   | 60 Years Sev Male     |              |                           | T   |
| Date of Birth Sat, 10/24/1959                                                                                                   |                   | Addition of a state and a state and a state an |               |              |          |                                                              |                    |                       |                       |              |                           |     |
| Age The                                                                                                    | n 60 years        | Vent rate                                                                                                    |               | 73           | BPM      | Interpretation                                               | History            |                       |                       |              |                           | Ť   |
| Age Nov                                                                                                    | w 60 years        | PD int                                                                                                    |               | 314745       | me       |                                                              |                    |                       |                       |              |                           |     |
| MRN 2191128<br>Encounter Ty Emergency<br>⊿ Allergies (1)<br>Drug No Known Medice                                                |                   | FIXIN                                                                                                    |               | 214/45       | 1115     | Atrial fibrillation? atrial activity                         |                    |                       |                       |              | ^                         |     |
|                                                                                                    |                   | QRS dur                                                                                                    |               | 104          | ms       | Minimal ST depression, lateral leadsST <-0.04mV, 1 aVL V5 V6 |                    |                       |                       |              |                           |     |
|                                                                                                    |                   | QT/QTc                                                                                                    | 401<br>2147   | -7           | ms<br>53 | PRELIM                                                       | PRELIM<br>D REVIEW |                       |                       |              |                           |     |
|                                                                                                    |                   | P-R-T axes                                                                                                    |               |              |          | ED REVIEW                                                    |                    |                       |                       |              |                           |     |
| ⊿ Current Medications (5)                                                                                                    |                   | Ave DD                                                                                                    |               | 000          |          |                                                              |                    |                       |                       |              |                           |     |
| naproxen (Al 220 mg = 1 TAB, F<br>amLODIPine 10 mg = 1 TAB, P<br>daratumuma 1,120 mg, IV, Even<br>daratumuma 1,120 mg, IV, Even |                   | AVY KK                                                                                                    |               | 822          | ins      |                                                              |                    |                       |                       |              |                           |     |
|                                                                                                    |                   | QTCB<br>QTCF                                                                                                    | 442           | ms           |          |                                                              |                    |                       | -                     |              |                           |     |
|                                                                                                    |                   |                                                                                                    |               | 428          | ms       |                                                              |                    |                       |                       |              |                           |     |
|                                                                                                    |                   |                                                                                                    | 120 110       | ABNORMAL ECG |          |                                                              |                    |                       |                       |              |                           |     |
| acetaminoph.                                                                                                    | 500 mg = 1 TAB, F |                                                                                                    |               |              |          |                                                              |                    |                       |                       |              |                           |     |
| ⊿ Historical Proc                                                                                                    | edures (3)        |                                                                                                    |               |              |          |                                                              |                    |                       |                       |              |                           | 25  |
| Tue, 06/23/20.                                                                                                    | CV ECG / Signed   |                                                                                                    |               |              |          |                                                              |                    |                       |                       |              |                           |     |
| Tue, 05/05/20.                                                                                                    | CV ECG / Signed   |                                                                                                    |               |              |          |                                                              |                    |                       |                       |              |                           |     |
| Thu, 04/30/2.                                                                                                    | CV ECG / Signed   |                                                                                                    |               |              |          |                                                              |                    |                       |                       |              |                           |     |
|                                                                                                    |                   | I                                                                                                    |               |              |          |                                                              | aVR                |                       | I v                   | 1            |                           | べ   |
|                                                                                                    |                   |                                                                                                    |               |              |          |                                                              |                    |                       |                       |              |                           |     |
|                                                                                                    |                   | 1 Lann                                                                                                    | -lan          | h            | ~        |                                                              |                    |                       |                       |              |                           | - + |
|                                                                                                    |                   | 1                                                                                                    |               |              | TH       |                                                              |                    |                       | - / -                 | V            |                           |     |
|                                                                                                    |                   |                                                                                                    |               |              |          |                                                              |                    | 4                     | 1                     |              | · (                       | _   |
|                                                                                                    |                   |                                                                                                    |               |              |          |                                                              |                    |                       |                       |              |                           |     |

#### Patient Profile

- Located in the left margin
- Contains basic patient demographic information along with Allergies, Current Medications, and Historical Procedures.

| Patient Profile | Patient Profile                               |  |  |  |  |  |  |  |  |  |
|-----------------|-----------------------------------------------|--|--|--|--|--|--|--|--|--|
|                 | Patient                                       |  |  |  |  |  |  |  |  |  |
|                 | <ul> <li>Allergies (3)</li> </ul>             |  |  |  |  |  |  |  |  |  |
|                 | <ul> <li>Current Medications (5)</li> </ul>   |  |  |  |  |  |  |  |  |  |
|                 | <ul> <li>Historical Procedures (4)</li> </ul> |  |  |  |  |  |  |  |  |  |

#### Views

- Change fiducial measurements
- Unable to change views for ECGs acquired on Phillips and Welch Allyn carts.

#### Comparison ECG toolbar

• Click box to the left of a previous ECG date to compare to the active ECG.

Active - Tue, 07/21/2020 14:15 EDT Tue, 07/21/2020 13:39 EDT Tue, 07/21/2020 13:27 EDT Tue, 07/21/2020 12:26 EDT Tue, 07/21/2020 11:57 EDT Tue, 07/21/2020 10:52 EDT

#### Gears Icon

- **Gain** feature to change the ECG gain.
- **Filter** unavailable for ECGs acquired on Phillips and GE carts.
- Lead Layout allows the ability to change the format of the leads on the ECG.

#### Print Icon

• **Print** the ECG populated in the ECG Viewer to a designated printer.

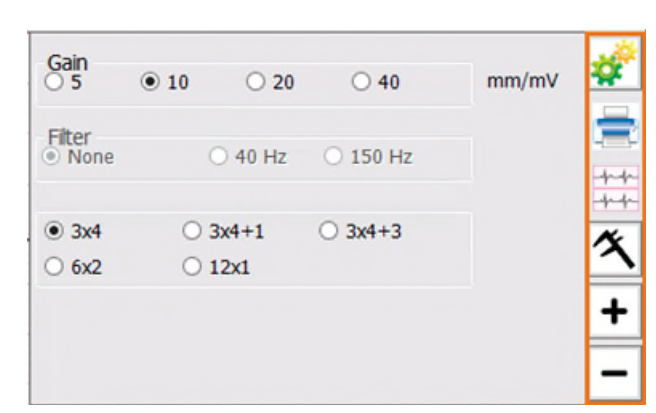

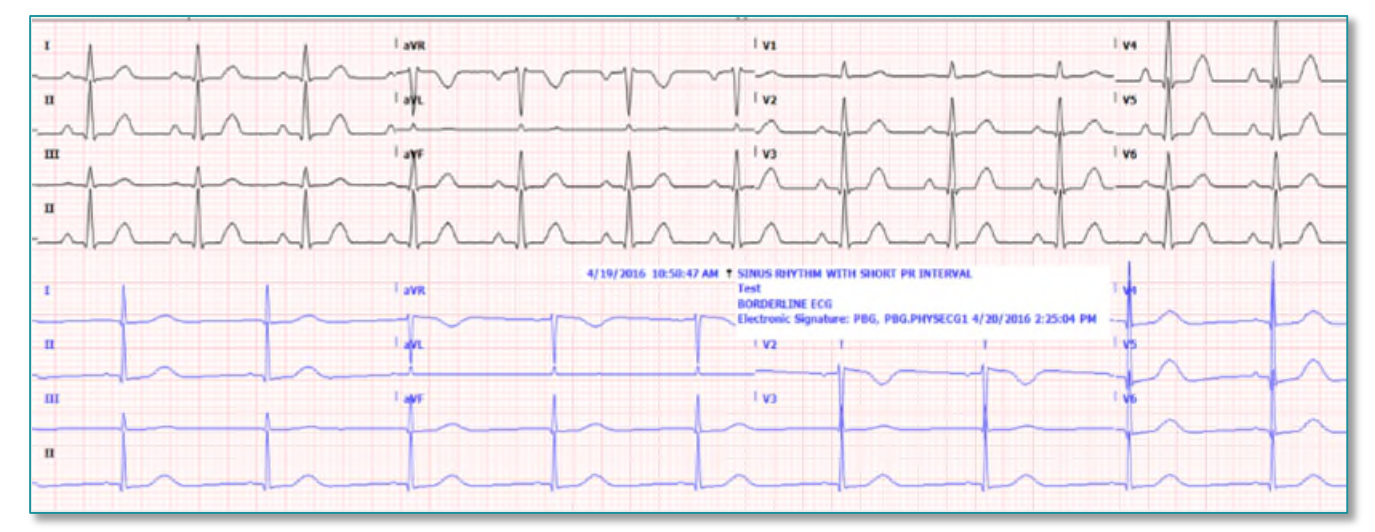

- A comparison ECG must be selected in the **Comparison Toolbar** for this button to populate.
- Allows for comparison of two ECGs within the ECG viewer, current ECG is on top with a previous ECG on bottom.
- The blue text box is a textual comparison, and can be moved to not hide the waveform underneath.

#### Compare Icon

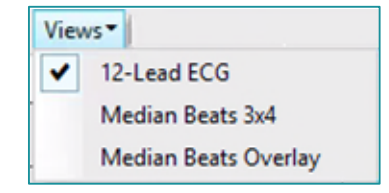

From the Office of Health Informatics Provider ECG Review July 3, 2025 Page 3 of 3

#### Calipers Icon

- **Calipers** are quickly drawn by left mouse click and drag anywhere on the waveform.
- Multiple calipers can be drawn within a waveform.
- Calipers can be moved by selecting the dashed line and dragging the entire caliper to a new location.

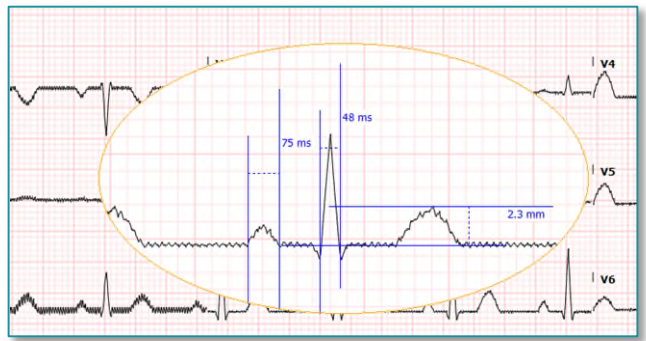

- Calipers can be resized by selecting the solid blue lines and dragging them closer together or farther apart vertically or horizontally.
- Right-click a caliper to view other options or to remove.

For questions regarding process and/or policies, please contact your unit's Clinical Educator. For questions regarding workflow, please <u>place a ticket</u> to Health Informatics. For any other questions please contact the Customer Support Center at: 207-973-7728 or 1-888-827-7728.